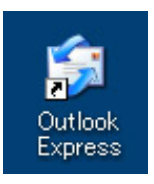

1. デスクトップ上にある『OutlookExpress』のアイコンをダブルクリックします。

※デスクトップ上に、『OutlookExpress』のアイコンがない場合は画面左下の【スタート】→【プログラム】 →【OutlookExpress】をクリックします。

## 2.

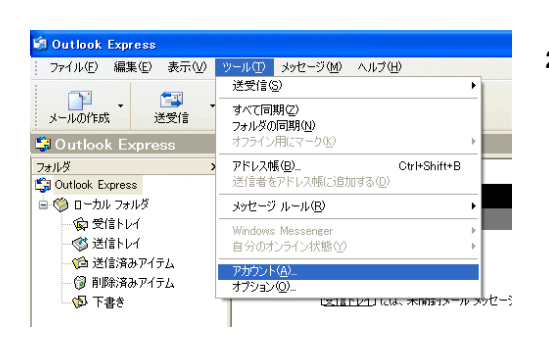

2. 『OutlookExpress』画面が開いたら【ツール】ボタン→
 【アカウント】をクリックします。

## 3.

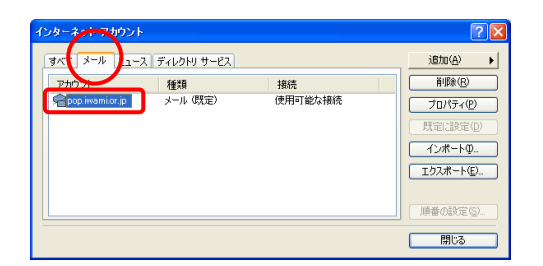

3. 『インターネットアカウント』画面が開いたら【メール】タブを クリックします。

『アカウント』の文字の下【pop.iwami.or.jp(※任意の名称)】 をダブルクリック、または画面右の【プロパティ】ボタンを クリックします。

## 4.

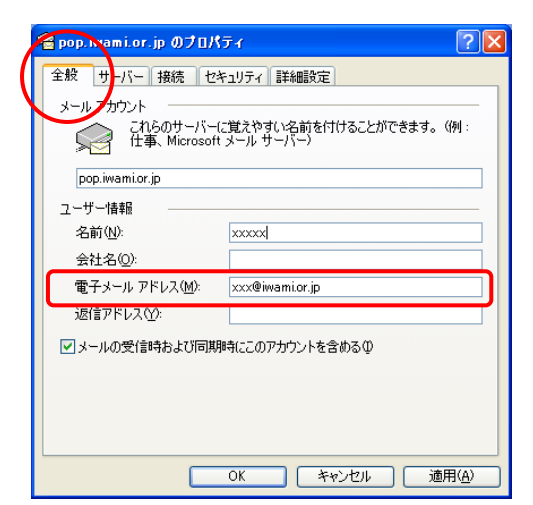

- 4.【全般】タブ内、『電子メールアドレス』の欄をご確認ください。
  - □ 半角英小文字数字で入力されているか?
  - □ 余分なスペース(空白)がないか?
  - □ 「.(ドット)」が、「,(カンマ)」になっていないか?

| 😤 pop. jyamlo, jp のプロパティ 🛛 ? 🔀    |                           |                 | X  |  |
|-----------------------------------|---------------------------|-----------------|----|--|
| 全般 サーバー 接続 セキュリティ 詳細設定            |                           |                 |    |  |
| サーバ 造報                            |                           |                 |    |  |
| 受信メール サーバーの種類( <u>M</u> ): POP3   |                           |                 |    |  |
| 1                                 | 受信メール (POP3)Φ:            | pop.iwami.or.jp | ון |  |
| Ψ                                 | 送信メール (SMTP)( <u>U</u> ): | pop.iwami.or.jp | J  |  |
| 受信メール サーバー                        |                           |                 |    |  |
| 0                                 | アカウント名( <u>C</u> ):       | xxx             | ]  |  |
| Y                                 | パスワード( <u>P</u> ):        | *****           | JI |  |
|                                   |                           |                 |    |  |
| □ セキュリティで(米護されたパスワード認識」でログオンする(S) |                           |                 |    |  |
|                                   |                           |                 |    |  |
| 3                                 |                           |                 |    |  |
|                                   |                           |                 |    |  |
|                                   |                           |                 |    |  |
|                                   |                           | OK キャンセル 適用(A)  |    |  |

5. 【サーバー】タブをクリックします。

①受信メール(POP3)・送信メール(SMTP)、の欄をご確認ください。

□ サーバー名の入力が間違っていないか?

| メールウイルスチェックサービス   | 送信・受信メールサーバー名    |
|-------------------|------------------|
| 有り<br>(有料※別途申込み要) | safe.iwami.or.jp |
| 無し                | pop.iwami.or.jp  |

- □ 半角英小文字数字で入力されているか?
- □ 余分なスペース(空白)がないか?
- □ 「.(ドット)」が、「,(カンマ)」になっていないか?

②アカウント・パスワードをご確認ください。

| アカウント名 | 会員登録通知書に記載の『メールアカウント名』 |
|--------|------------------------|
| パスワード  | 会員登録通知書に記載の『メールパスワード』  |

□ 半角英小文字数字で入力されているか?

□ 余分なスペース(空白)がないか?

- □「-(ハイフン)」が、「\_(アンダーバー)」又はその逆になっていないか?
- ③『このサーバーは認証が必要』にチェックが入っているかご確認ください。

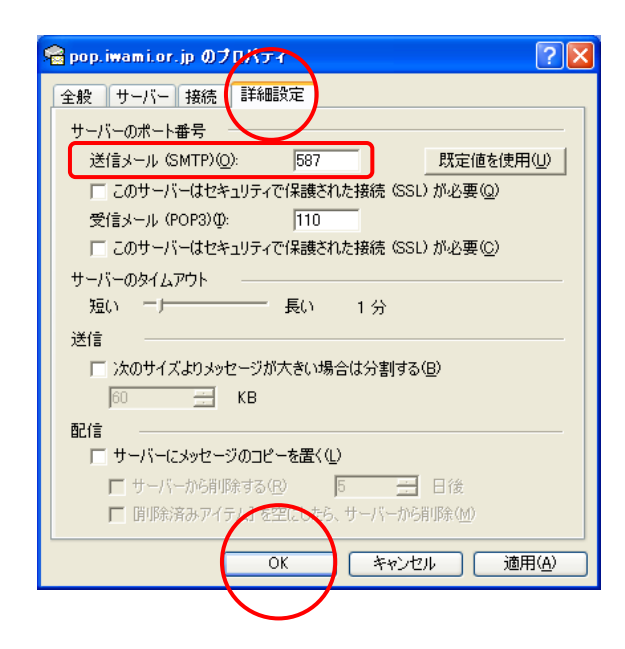

- 6.【詳細設定】タブをクリックします。
  『サーバーのポート番号』の欄をご確認ください。
  - □ 『送信メール(SMTP)』が『587』(半角数字)に なっているか?

全て確認が終わったら、【 OK 】ボタンをクリックし、 「pop.iwami.or.jp(※任意の名称)のプロパティ」 画面を閉じます。

続けて「インターネットアカウント」画面も【閉じる】 ボタンをクリックして閉じます。